連絡とれるくん ver. 1.19

トーク機能 ユーザガイド

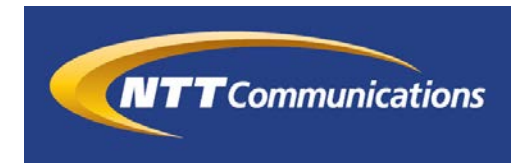

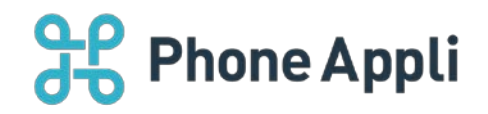

2020 年 07 月 株式会社 PhoneAppli NTT Communications 株式会社

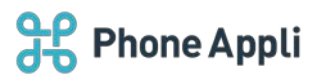

### 目次

| 1 | はじめに                   | . 2 |
|---|------------------------|-----|
| 2 | トーク機能                  | . 3 |
|   | 2.1 トークアイコン            | . 3 |
|   | 2.2 トーク一覧              | . 4 |
|   | 2.3 トーク画面              | . 4 |
|   | 2.3.1 メッセージ内の URL の有効化 | . 5 |
|   | 2.4 通知メッセージ            | . 5 |
|   | 2.5 グループトーク            | . 6 |
|   | 2.6 お気に入り              | . 7 |

#### 改訂履歴表

| 改訂年月日      | 頁 | 項番/項目 | 改訂内容                |
|------------|---|-------|---------------------|
| 2019.10.31 |   |       | 新規作成                |
| 2020.01.09 |   | 2.3.1 | メッセージ内の URL の有効化 追記 |
| 2020.01.29 |   | 2.4   | 通知メッセージ 追記          |
| 2020.03.31 |   | 1     | アプリケーション動作環境 変更     |
| 2020.05.15 |   | 1     | アプリケーション動作環境 変更     |
| 2020.07.31 |   | 1     | アプリケーション動作環境 注意書き追加 |

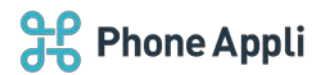

#### 1 はじめに

この度は、Web電話帳「連絡とれるくん」をご利用いただきまして、誠にありがとうございます。本書は、 「連絡とれるくん」の「トーク」機能をご利用いただく際の操作ガイドです。

アプリケーション動作環境

| 項目        | 仕様                                           |
|-----------|----------------------------------------------|
| 対応 OS     | Windows 8.1 (無印、Pro、Enterprise 32Bit/64Bit)  |
|           | Windows 10 (Home、Pro、Enterprise 32Bit/64Bit) |
| 対応ブラウザ    | Microsoft Edge 最新版に追従しています。                  |
|           | Microsoft Edge(Chromium ベース) 最新版に追従しています。    |
|           | Google Chrome 最新版に追従しています。                   |
| ディスプレイ解像度 | 1024×768 以上推奨                                |

※ ブラウザの設定で Web ストレージが無効になっていると「連絡とれるくん」PC ブラウザ版はご利用いただけません。お使いのブラウザの設定をご確認ください。

- ※ ブラウザでの動作は、ご利用環境やブラウザの種類、設定によっては操作感が異なる場合があります。
- ※ 本マニュアルの画像は Microsoft Edge で取得した画像です。 連絡とれるくんに登録できる情報は日本語と英語が対応しております。その他の言語を登録しようとした 場合エラーが発生することや、登録できても画面が崩れるなど予期せぬ動作が発生することがあります。
- ※ 連絡とれるくん標準機能は、Internet Explorer11がサポート対象ですが、トーク機能をご利用の場合は Internet Explorer11はサポート対象外となります。

(Internet Explorer11 でご覧になった場合、動作しません)

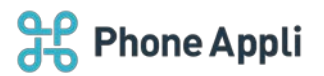

## 2 トーク機能

ユーザ間でメッセージのやり取りができる機能です。

### 2.1 トークアイコン

| 윴               | 連絡とれるくん          | <b>R</b><br>Ø11-J1 | <b>R</b><br>M-72 | <b>RR</b><br>M-73 | <b>RR</b><br>グループ4 | <b>R</b><br>ju-75 | <b>渡辺 遥</b><br>行き先: | <ul> <li>         設定     </li> </ul> |
|-----------------|------------------|--------------------|------------------|-------------------|--------------------|-------------------|---------------------|--------------------------------------|
| ☆               | トップ 👌            |                    |                  |                   |                    |                   |                     |                                      |
| トップ             | お知らせ             |                    |                  |                   |                    |                   |                     |                                      |
| グループ            | お知らせがありません。      |                    |                  |                   |                    |                   |                     | ^                                    |
| 风社内             |                  |                    |                  |                   |                    |                   |                     |                                      |
| O≣<br>社外        | トークアイコンをクリックすると  |                    |                  |                   |                    |                   |                     | L                                    |
| の履歴             | トーク一覧画面に遷移します。   |                    |                  |                   |                    |                   |                     |                                      |
| <b>₩</b><br>►-2 |                  |                    |                  |                   |                    |                   |                     | ~                                    |
|                 | QQ グループ QQ 社内 0日 | 社外                 |                  | 4                 |                    | 員歴                |                     | ^                                    |
|                 |                  |                    |                  |                   |                    |                   |                     | ~                                    |

| 1内 〉                                                                                                |          |                                          |                                                                                                    |                           |        |                   | ●検索オブション Q                 |
|----------------------------------------------------------------------------------------------------|----------|------------------------------------------|----------------------------------------------------------------------------------------------------|---------------------------|--------|-------------------|----------------------------|
| 3C株式会社                                                                                              | 全て現択全て解剖 | 1 11 前へ - 21へう 全4                        | 7                                                                                                    |                           |        |                   |                            |
| 営業本部<br>第一世業初                                                                                       |          | 氏名/氏名力ナ/部署名/荷職                           | 425mF PI                                                                                                    | メール / トーク                 | Web®   | チャット              | 4 <xe< td=""></xe<>        |
| <ul> <li>第二営業部</li> <li>第二営業部</li> <li>第二営業部</li> <li>第四営業部</li> <li>第四営業部</li> <li>技術本部</li> </ul> | -        | <b>飯野 雅彦</b><br>イイノ マサヒコ<br>第四宣軍部<br>本部長 | <ul> <li>         ・</li></ul>                                                                                                    | 画 メール1<br>画 メール2<br>伊 トーク | 0      | トーク機能カ<br>[トーク]アィ | が利用できるユーザには<br>イコンが表示されます。 |
| ≝t₩本型)                                                                                              | -        | 柄本 希<br>エモト /ソミ<br>第四営業部<br>主任           | <ul> <li>内線 2001</li> <li>会社 08012345678</li> <li>侵人 08012345678</li> <li>健太 08012345678</li> <li>職誌 03212467980</li> <li>携帯 09012345678</li> </ul> | 回 メール1<br>回 メール2<br>訳 トーク | 0      | クリックする<br>やりとりがて  | るとその相手とメッセージの<br>ごきます。     |
|                                                                                                    | - 🚱      | 太田 徹<br>オオタ トオル<br>第四回軍部                 | <ul> <li>内図 1900</li> <li>会社 09000000000</li> <li>個人 08000000000</li> <li>職式 0312344556</li> <li>携帯 07000000000</li> </ul>                          | ₽ 1-2                     | 0      | ~                 | 直线客莱坦当                     |
|                                                                                                    |          | 渡辺 遥                                     | <ul> <li>内線 9002</li> <li>         会社 09011119999     </li> </ul>                                                                                   | ■メール1                     | Q WebE | x Teams Chat      | 広報 イベント、セミナー担当             |

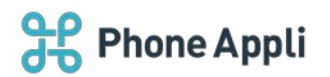

## 2.2 トーク一覧

| <del>کو</del> :         | 車絡とれるくん                                       |                                      |        |          | <b>久久</b><br>グループ1 | <b>RR</b><br>M-72 | <b>RR</b><br>グループ3 | <b>久久</b><br>グループ4 | <b>RR</b><br>JU-J5 | 渡辺 遥<br>行き先: | <ul> <li>②</li> <li>設定</li> </ul> |
|-------------------------|-----------------------------------------------|--------------------------------------|--------|----------|--------------------|-------------------|--------------------|--------------------|--------------------|--------------|-----------------------------------|
| ∱<br>⊳ッ₹<br>ਲ਼          | トーク<br>★ 文字列を入力して検索                           | 2019/10/17 13:49                     | X      |          | ~_++               |                   |                    |                    |                    |              |                                   |
| グループ<br>[0]<br>社内       | <ul> <li></li></ul>                           | 2019/10/09 18:08                     | l      | トーク名で検索カ |                    | 9.                |                    |                    |                    |              |                                   |
| 國                       | DJF-L new                                     | 2019/10/09 17:55                     | ſ      | 自身が参加してい | いるトー               | クの一               | 覧が                 |                    |                    |              |                                   |
| - y<br>履歴<br>[]]<br>ト−ク | <ul> <li>第一PJチーム new</li> <li>荷本 希</li> </ul> | 2019/10/09 11:23<br>2019/10/08 14:46 | $\leq$ | 表示されます。  |                    |                   |                    | J                  |                    |              |                                   |

### 2.3 トーク画面

| そ 連絡とれるくん                                                                                                    | 丸久 久久 久久 久久 久久 久久<br>がープュ ゲループュ ゲループュ ゲループュ ゲループネ (別) 海辺 道<br>市舎市: 協定    |
|----------------------------------------------------------------------------------------------------|--------------------------------------------------------------------------|
| トーク トーク トップ ★ 文字列を入力して検索 Q                                                                                                    | ★ お気に入り登録 太田 銜<br>11                                                     |
| AR 2019/14/16 06:26<br>クループ 第日の10時から打ち合わせをしたいのですが、ここの台は                                                                                                    | 2015/10/16                                                               |
| 読野 税務     2019/12/09 18:08     ファイルを送信しました。     2019/12/09 18:08     アリチーム new 2019/10/09 17:56     2019/10/09 17:56     100     100     100     100     100     100     100     100     100     100     100     100     100     100     100     100     100     100     100     100     100     100     100     100     100     100     100     100     100     100     100     100     100     100     100     100     100     100     100     100     100     100     100     100     100     100     100     100     100     100     100     100     100     100     100     100     100     100     100     100     100     100     100     100     100     100     100     100     100     100     100     100     100     100     100     100     100     100     100     100     100     100     100     100     100     100     100     100     100     100     100     100     100     100     100     100     100     100     100     100     100     100     100     100     100     100     100     100     100     100     100     100     100     100     100     100     100     100     100     100     100     100     100     100     100     100     100     100     100     100     100     100     100     100     100     100     100     100     100     100     100     100     100     100     100     100     100     100     100     100     100     100     100     100     100     100     100     100     100     100     100     100     100     100     100     100     100     100     100     100     100     100     100     100     100     100     100     100     100     100     100     100     100     100     100     100     100     100     100     100     100     100     100     100     100     100     100     100     100     100     100     100     100     100     100     100     100     100     100     100     100     100     100     100     100     100     100     100     100     100     100     100     100     100     100     100     100     100     100     100     100     100     100     100     100     100     100     100     100 | 「参加者一覧]アイコンをクリックすると、     「参加者一覧]アイコンをクリックすると、     トークに参加している人の一覧が表示されます。 |
| で<br>1879 (10) デストチーム 2019/10/09 17:55                                                                                                    |                                                                          |
| ・9<br>(1) 第一PJチーム new 2019/10/09 11:23                                                                                                    |                                                                          |
| トーク上でファイルを送信できる<br>送信可能なファイルについては                                                                                                    | ます。 メッセージを入力して[送信]ボタンをクリックします。<br>管理者にお問い合わせください。 文字数上限:1000 文字          |
|                                                                                                    | 文字種制限:無し                                                                 |
|                                                                                                    | ※ ご<br>承知しました。第一会議室を予約しておきます。 送信                                         |

4

※「Shift」+「Enter」キーを押下することで、改行が入力できます。

※トークは作成または最終メッセージから 90 日経過すると削除されます。

※1回にアップロードできるファイルの最大容量は30MBです。

※複数のファイルを一括送信することはできません。

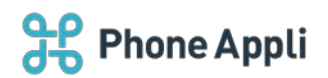

#### 2.3.1 メッセージ内の URL の有効化

以下 URL 及び、その他の URI スキームの有効化や動作は、ブラウザ、起動されるアプリケーションの仕様に 依存するため、想定外の動作となる場合もあります。

| URL、 <del>そ</del> の他 URI | 説明                             |
|--------------------------|--------------------------------|
| https://から始まる URL        | 通常通りリンク化し、クリックするとブラウザを別タブで起動する |
| http://から始まる URL         | 通常通りリンク化し、クリックするとブラウザを別タブで起動する |
| sms:                     | リンク化されない                       |
| mailto:                  | メールアドレスがリンク化し、クリックするとメーラが起動する  |

#### 2.4 通知メッセージ

以下の時、デスクトップにお知らせが通知されます。

- ・メッセージを受信したとき
- ・トークに自分が追加されたとき
- ・トークから参加者が削除されたとき

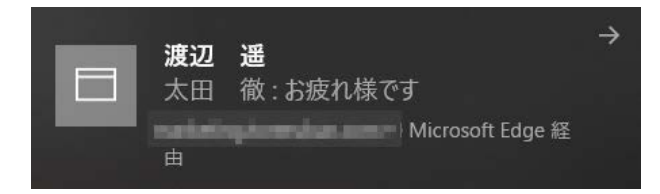

※ブラウザで「連絡とれるくん」にアクセスした際に、通知の許可を求めるポップアップが表示されます。 許可しない場合通知されません。

また、ブラウザによっては、デフォルトで通知を許可されていない場合があります。その場合は、ブラウザの設定より、通知を許可するように設定変更をしてください。

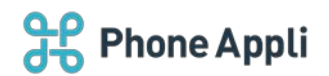

# 2.5 グループトーク

| 社内                                                                           |                     |                                   |                                                                                                    |                            |                          | 0                                    | 壊オプション (                | λ                                                                                                    | 检索 |
|------------------------------------------------------------------------------|---------------------|-----------------------------------|----------------------------------------------------------------------------------------------------|----------------------------|--------------------------|--------------------------------------|-------------------------|----------------------------------------------------------------------------------------------------|----|
| ABC株式会社                                                                      | 全て選択 全              | とて解除 三前へ 次へっ 金4件                  |                                                                                                    |                            |                          |                                      |                         | トーク ia一話メール                                                                                                    | 风石 |
| ✓ 営業支払<br>第二米第回                                                              |                     | 氏名/氏名カナ/部署名/役職                    | 電話描号                                                                                                    | メール / トーウ                  | Web会議                    | チャット                                 | Acke                    | 1                                                                                                    |    |
| <ul> <li>第二黨黨部</li> <li>第三黨黨部</li> <li>第四第二部</li> <li>對你本部</li> </ul>        | •                   | 飯野 雅彦<br>イイノ マサヒコ<br>第四営業部<br>本部長 | <b>・</b>                                                                                                   | ≦x-ル1                      | つを問始し                    | 11 Teams Ch                          | at                      |                                                                                                    |    |
| > 推进本部                                                                       |                     |                                   | し 時期 0005555555555<br>く 内眼 2001                                                                            |                            | ノを開始し<br>ク1ボタン           | をクロック                                | アを後奴医<br>7すスと           | MUC.                                                                                                    |    |
|                                                                              | •                   | 柄本 希<br>エモト ノゾミ<br>第四営業部<br>主任    | <ul> <li>会社 08012345678</li> <li>個人 08012345678</li> <li>電話 03212467980</li> <li>携帯 09012345678</li> </ul> | グル-                        | -プトーク                    | が開始でき                                | きます。                    |                                                                                                    |    |
|                                                                              | . (                 | 太田 徽                              | <ul> <li>内線 1900</li> <li>会社 09000000000</li> <li>個人 08000000000</li> </ul>                                | 直メール1                      | O WebEx                  |                                      | 1823                    | 148 16                                                                                                    |    |
| b-71                                                                         |                     |                                   |                                                                                                    |                            |                          |                                      |                         |                                                                                                    |    |
| ↓ 文字刻を入力して検索                                                                 | 0                   |                                   | DIT                                                                                                    | -/- 1000                   |                          | 1                                    |                         | MAG IC - IC                                                                                                    |    |
| ▲ 太田 微                                                                       | 2019/10/16 15:0     |                                   | 137                                                                                                    | A new                      |                          |                                      |                         | ewo-R                                                                                                    | ~  |
| ● 2000 たのです<br>● 数型<br>ファ グループト・                                             | ークはト                | ク名を変更できます                         |                                                                                                    |                            |                          |                                      | - 1                     | ()<br>2.11 <sup>-</sup><br>16.15 <sup>-</sup><br>16.15 <sup>-</sup><br>16.15 <sup>-</sup><br>16.15 <sup>-</sup> |    |
| ② ··· 文字数上图                                                                  | 限:50                |                                   |                                                                                                    |                            |                          |                                      | - 1                     | ● <sup>Matarianal</sup><br>土庄<br>新本 ★                                                                           |    |
| <ul> <li>第一PJチーム new</li> </ul>                                              | 返:無し                | 3                                 |                                                                                                    |                            |                          |                                      | - 1                     | ()<br>2012 N                                                                                                    |    |
| ▲ 病太 奈                                                                       | 2019/10/08 14:4     | 45                                |                                                                                                    |                            |                          |                                      | - 1                     |                                                                                                    |    |
|                                                                              |                     | p in                              | [2<br>又<br>追                                                                                               | メンバー追か<br>ンバー追加<br>かしたいユ   | 1]ボタンを<br>画面が表示<br>―ザを検索 | をクリック <sup>-</sup><br>示されます<br>索し追加し | すると<br>ので、<br>ます。<br>送信 |                                                                                                    |    |
|                                                                              |                     |                                   |                                                                                                    |                            |                          |                                      |                         |                                                                                                    |    |
| ►-9 }                                                                        |                     |                                   |                                                                                                    |                            |                          | -                                    |                         |                                                                                                    |    |
| <ul> <li>★ 文字列を入力して検索</li> <li>▲ 柄本 希 20</li> </ul>                          | Q<br>19/10/25 10:19 | ★ お気に入り登録                         | PJ∓                                                                                                    | −∠, new                    |                          |                                      | * 24 <b>4</b>           | 参加者一覧                                                                                                    | 8  |
| <ul> <li>         ・ 新華を送信しました。         ・         ・         ・</li></ul>       | 19/10/18 13:49      | [退出]ボタンをク!                        | ノックすると                                                                                                    |                            | /                        |                                      |                         | A354<br>857 165                                                                                                 |    |
| <ul> <li>ジアイルを送信しました。</li> <li>(1) 飲野 雅彦 20</li> <li>ジアイルを送信しました。</li> </ul> | 19/10/09 18:08      | 参加しているトーク                         | クから退出します                                                                                                   | F.                         | J                        |                                      |                         | A RECENT                                                                                                    |    |
| 🕵 PJF—Za new 20                                                              | 19/10/09 17:56      |                                   |                                                                                                    |                            |                          |                                      |                         |                                                                                                    |    |
| ⑦ テストチーム 20                                                                  | 19/10/09 17:55      |                                   |                                                                                                    |                            |                          |                                      |                         | 🧶 🕷 🕷                                                                                                    | •  |
| ()) 第一P)チーム new 20                                                           | 19/10/00 11:23      |                                   | [ <b>]</b><br>参加[<br>退出さ                                                                                   | ]ボタンをク<br>っているメン<br>させられます | クリックする<br>バーをト-<br>-。    | ると<br>ークから                           | 5                       | A BROCKEN<br>200 St                                                                                             |    |
|                                                                              |                     | P a                               |                                                                                                    |                            |                          |                                      | 送信                      | t+ xon-iten                                                                                                    |    |

※グループトークの最大参加者数は100人です。

※グループトークは作成または最終のメッセージから 90 日経過すると、参加ユーザが複数人いても削除されます。

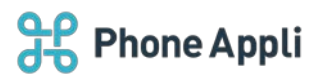

# 2.6 お気に入り

| トーク >                                         |                                               |                     |                         |                          |
|-----------------------------------------------|-----------------------------------------------|---------------------|-------------------------|--------------------------|
| 文字列を入力して検索                                    | ۹                                             | ★ お気に入り登録           | テストチーム                  | <ul> <li>・ 送出</li> </ul> |
| 太田 徹<br>お彼れ様です                                | 2019/10/16 15:03                              |                     |                         | ~                        |
| 飯野 雅彦 ファイルを送信しました。                            | 2019/10/09 18:08                              |                     | 「◆お気に3 10登録1ボタンをクリックすると |                          |
| ₩ PJŦ-ム new                                   | 2019/10/09 17:56                              |                     | そのトークをお気に入りに登録します。      |                          |
| 🚇 テストチーム                                      | 2019/10/09 17:55                              |                     |                         |                          |
|                                               |                                               |                     |                         |                          |
| K-9                                           |                                               |                     |                         |                          |
| ★ 文字列を入力して検索                                  | Q                                             | ★ お気に入り削除           | 第一PJチーム new             | <ul> <li>第二日</li> </ul>  |
| ●●● 太田 徹<br>お成れ様です                            | 2019/10/16 15:03                              |                     |                         | -                        |
| ● 飯野 雅彦<br>ファイルを送信しました。                       | 2019/10/09 18:08                              |                     | 「★お気に入り削除1ボタンをクリックすると   |                          |
| PJF-L new                                     | 2019/10/09 17:56                              |                     | そのトークをお気に入りから削除します。     |                          |
|                                               |                                               |                     |                         |                          |
| トーク 〉                                         |                                               |                     |                         |                          |
| ★ 文字列を入力して検索                                  | a                                             | ★ お気に入り登録           | テストチーム                  | <ul> <li>・ 送出</li> </ul> |
| ▲田 徹<br>お彼れ様です                                |                                               |                     | -                       | ~                        |
| ● 雅彦<br>□□○○○□□□□□□□□□□□□□□□□□□□□□□□□□□□□□□□□ | ★ 文字列を                                        | 入力して検索              | Q                       |                          |
| (III) PJ3 W                                   | 🔊 РЈ – Д                                      | new 2019/1          | 0/09 17:56              |                          |
|                                               | ()) 第一PJチー                                    | -ム new 2019/1       | 0/09 11:23              |                          |
|                                               |                                               |                     |                         |                          |
|                                               |                                               |                     |                         |                          |
|                                               |                                               |                     |                         |                          |
| ■面左上の[                                        | ・]ボタンをク ・ ・ ・ ・ ・ ・ ・ ・ ・ ・ ・ ・ ・ ・ ・ ・ ・ ・ ・ | クリックすると<br>フーミがまニキャ | ±7                      |                          |
| の丸に入り豆                                        | 画 した トーク                                      | / 見か衣示され            | σ. 9 °                  |                          |